4. メニュー操作

| メニューを押下           | すると、各画        | 画面を表示す      | ることが「 | できます。      |       |            |     |     |      |      |    |  |  |  |
|-------------------|---------------|-------------|-------|------------|-------|------------|-----|-----|------|------|----|--|--|--|
| 外国人雇用管理           |               | ×= <b>-</b> | 氏名ex→ |            |       |            |     |     |      |      |    |  |  |  |
|                   |               |             |       |            |       |            |     |     |      |      |    |  |  |  |
|                   | 就労者一覧         |             |       |            |       |            |     |     |      |      |    |  |  |  |
|                   | 勤務情報一覧        |             | ール    |            |       |            |     |     |      |      |    |  |  |  |
| 表示件数 10 🗸         | ユーザマ          | スター覧        |       |            |       |            |     |     |      |      |    |  |  |  |
|                   |               |             |       |            |       |            |     |     |      | スター覧 |    |  |  |  |
| 氏名 11             | 在留資格          | ↑ 国籍 ↓↑     | 性別 』1 | 入社日 🏦      | 年齡幅 🏦 | <b>A v</b> | • • | • • | マニュア | JL   | l除 |  |  |  |
| 受入企業20001         |               |             |       |            |       |            |     |     |      | 36诺  | 淀  |  |  |  |
| BUI THI MY HANG   | 特定技能2号        | ブータン        | 女     | 2019/10/30 | 00代   | 雇用保険,社会保険  |     |     | 1    |      | •  |  |  |  |
| 受入企業20002         |               |             |       |            |       |            |     |     |      | 36協  | 淀  |  |  |  |
| hitachi tarou01-1 | 高度専門職1号       | 中国          | 男     | 2019/09/25 | 00代   | 雇用保険,社会保険  |     |     | i    |      | •  |  |  |  |
| 受入企業20003         |               |             |       |            |       |            |     |     |      | 36诺  | 淀  |  |  |  |
| ProbePhishing     | 特定技能1号        | 英国          | 男     | 2020/01/02 | 20代   | 雇用保険,社会保険  |     |     | 1    |      | •  |  |  |  |
| 3 件中 1 から 3 まで表示  | 〒(全 424 件から絞り | 込み)         |       |            |       |            |     |     |      | 前へ 1 | 次へ |  |  |  |

# それぞれ表示する画面は以下の通りです。

| 番号  | メニュー項目名  | 表示される画面                                        |
|-----|----------|------------------------------------------------|
| 4.1 | 就労者追加    | 就労者追加(新規モード)画面(「 <u>5. 就労者(個人/登録項目)追加</u> 」参照) |
| 4.2 | 就労者一覧    | 就労者一覧画面(「 <u>6. 就労者一覧画面</u> 」参照)               |
| 4.3 | 勤務情報一覧   | 勤務情報一覧画面(「 <u>9. 勤務情報一覧画面</u> 」参照)             |
| 4.4 | ユーザマスター覧 | ユーザマスター覧画面(「 <u>11. ユーザマスター覧</u> 」参照)          |
|     |          | ※このメニューは、管理者権限があるユーザの場合にだけ表示されます。              |
| 4.5 | 通知先マスター覧 | 通知先マスター覧画面(「 <u>12. 通知先マスター覧</u> 」参照)          |
|     |          | ※このメニューは、管理者権限があるユーザの場合にだけ表示されます。              |
| 4.6 | マニュアル    | 操作マニュアルのダウンロード(押下すると画面の下にダウンロード画面が表            |
|     |          | 示されます)                                         |

## 6.10 表示するページを変えたい場合

## 1) 次のページを表示したいとき、下図青枠の次へボタンを押下します。 外国人雇用管理サービス

| 所人了日 見         所人」         所人」         所人」         所人」         所人」         「           Rt         1                                                                                                    <                                                                                                    | A のメーJ<br>36協定<br>0<br>0<br>0                                         |
|----------------------------------------------------------------------------------------------------|-----------------------------------------------------------------------|
| Area         I         Area         Area         I         Area         I         Area         I         I         Area         I         I         Area         I         I         I         Area         I         I         Area         I         I                                                                                                    | ►<br>割服<br>36協定<br>○<br>○                                             |
| Krthat       Lo       Catagan       Main       Main       Attle is       A main       A main       O main       O main       Free         Krthat       Catagan       Catagan       Main       Attle is       A main       A main       O main       O main       Free         Krthat       Gatagan       Catagan       Main       Main       A main       A main       A main       A main       O main       O main       Free         Krthat       Main       Main       Main       A main       A main       A main       A main       A main       A main       A main       P main       Free         Krthat       Main       Main       Main       Main       A main       A main                                                                                                    | ト<br>割額<br>36協定<br>〇<br>〇<br>〇<br>〇<br>〇                              |
| KA       Ka       Ka $\bullet$ $\bullet$                                                                                                    | ▶ 削<br>36協定<br>○<br>○<br>○<br>○                                       |
| AAA#20001         ATTACK         ATTACK         AT   | 36協定<br>〇<br>〇<br>〇<br>〇<br>〇<br>〇<br>〇<br>〇<br>〇<br>〇<br>〇<br>〇<br>〇 |
| Hach Lacob 2-1特定技能 1 号英国月2019/03/0120代社会保険雇用保険「「Hach Lacob 2-2特定技能 2 号ブラジル女女2019/08/0120代「「「「「「「「「「「「「「「「「「「「「「「「「「「「「「「「「「「ごごごごごごごごごごごごごごごごごごごごごごごごごごごごごごごごごごごごごごごごごごごごごごごごごごごごごごごごごごごごごごごごごごごごごごごごごごごごごごごごごごごごごごごごごごごごごごごごごごごごごごごごごごごごごごごごごごごごごごごごご<                                                                                                    |                                                                       |
| tach tarou22特定技能 2 号ブラジル                                                                                                    | 0                                                                     |
| Atachi tarou02-3特定技能 2 号米国男2018/10/120代社会保険同用保険社会保険雇用保険雇用保険Atachi tarou02-4特定技能 2 号中国3 男2019/04/120代雇用保険社会保険「「「「Atachi tarou01-4教授中国1 女2019/04/110代雇用契約書パズボ超回数 (4 5 時超回数 (4 5 時「Atachi tarou01-3特定技能 2 号ウンボジア女2019/03/0110代社会保険超回数 (4 5 時雇用保験「Atachi tarou01-4技能実習 1 号企業カンボジア女2019/03/0130代社会保険超回数 (4 5 時雇用保験「Atachi tarou01-4技能実習 1 号企業カンボジア女2019/03/0130代北谷代超回数 (4 5 時雇用保験「Atachi tarou01-4技能定能 1 号カンボジア女2019/03/0130代北谷代超回数 (4 5 時雇用保験「「Atachi tarou01-4技能定能 1 号カンボジア女2019/03/0130代北谷代超回数 (4 5 時雇用保験「「Atachi tarou01-4特定技能 1 号中国男2019/03/0120代超回数 (4 5 時雇用保験「「「Atachi tarou03-5特定技能 1 号小「3019/02/0120代雇用保険社会保険「「「Atachi tarou03-5技能報 1 号小12019/03/0120代雇用保険社会保険「                                                                                                    | 0                                                                     |
| tach tarou2-4         特定技能 2 号         中国         月         2019/04/01         20代         雇用保険社会保険         「         「         「         「           20.42業2000         50.42業2000         50.42 素         50.42 素 | •                                                                     |
| Attachi tarou01-1         教授         中国         女         2019/04/01         10代         雇用契約書パスポ         認過回数(4 5 時         超過回数(4 5 時         通過回数(4 5 時         通過回数(4 5 時         通過回数(4 5 時         通過回数(4 5 時         通過回数(4 5 時         通過回数(4 5 時         通過回数(4 5 時         通過回数(4 5 時         通用保験            tachi tarou01-4         技能実習 1 号企業         カナダ         女         2019/03/01         40代         超回数(4 5 時         雇用保験                                                                                <                                                                                                    |                                                                       |
| Attach Larou01-1       教授       中国       女       2019/04/01       10代       雇用契約書///24/L       回日       超過回数(4 5 時…       超通回数(4 5 時…       通通数(4 5 時…       通通数(4 5 時…       信用保険       回日         Itach Larou01-3       特定技能 2 号       カンボジア       女       2019/03/01       30代       社会保険       超回数(4 5 時…       雇用保険       「 <t< td=""><td></td></t<>                                                                                                    |                                                                       |
| Attach Larou01-3       特定技能 2 号       カンボジア       女       2019/03/01       30代       社会保険       超過回数 (4 5 時…       雇用保険       第         Latch Larou01-4       技能実習 1 号企業…       カナダ       女       2019/03/01       40代       超過図数 (4 5 時…       雇用保険       ●       ●       ●         Latch Larou01-4       技能実習 1 号企業…       中国       牙       2019/03/01       40代       超過図数 (4 5 時…       雇用保険       ●       ●       ●       ●       ●       ●       ●       ●       ●       ●       ●       ●       ●       ●       ●       ●       ●       ●       ●       ●       ●       ●       ●       ●       ●       ●       ●       ●       ●       ●       ●       ●       ●       ●       ●       ●       ●       ●       ●       ●       ●       ●       ●       ●       ●       ●       ●       ●       ●       ●       ●       ●       ●       ●       ●       ●       ●       ●       ●       ●       ●       ●       ●       ●       ●       ●       ●       ●       ●       ●       ●       ●       ●       ●       ●       ●       ●       ●       ●                                                                                                    |                                                                       |
| Atachi tarou01-4       技能実習 1号企業…       カナダ       女       2019/03/01       40代       超過回数 (4 5 時…       雇用保険       ●       ●       ●         tachi tarou       特定技能 1号       中国       月       2019/12/31       20代       ●       ●       ●       ●       ●       ●       ●       ●       ●       ●       ●       ●       ●       ●       ●       ●       ●       ●       ●       ●       ●       ●       ●       ●       ●       ●       ●       ●       ●       ●       ●       ●       ●       ●       ●       ●       ●       ●       ●       ●       ●       ●       ●       ●       ●       ●       ●       ●       ●       ●       ●       ●       ●       ●       ●       ●       ●       ●       ●       ●       ●       ●       ●       ●       ●       ●       ●       ●       ●       ●       ●       ●       ●       ●       ●       ●       ●       ●       ●       ●       ●       ●       ●       ●       ●       ●       ●       ●       ●       ●       ●       ●       ●       ●       ●       ●                                                                                                    | •                                                                     |
| itachi traou         特定技能 1 号         中国         月         2019/12/31         20代         ●         ●         ●         ●         ●         ●         ●         ●         ●         ●         ●         ●         ●         ●         ●         ●         ●         ●         ●         ●         ●         ●         ●         ●         ●         ●         ●         ●         ●         ●         ●         ●         ●         ●         ●         ●         ●         ●         ●         ●         ●         ●         ●         ●         ●         ●         ●         ●         ●         ●         ●         ●         ●         ●         ●         ●         ●         ●         ●         ●         ●         ●         ●         ●         ●         ●         ●         ●         ●         ●         ●         ●         ●         ●         ●         ●         ●         ●         ●         ●         ●         ●         ●         ●         ●         ●         ●         ●         ●         ●         ●         ●         ●         ●         ●         ●         ●         ●         ●                                                                                                    | •                                                                     |
| そ入企業20003   tachi tarou03-1 特定技能1号 オーストラリア 男 2019/02/01 20代 雇用保険,社会保険   技能実習1号団体… パングラデシュ 女 2020/01/30 30代                                                                                                    | •                                                                     |
| tachi tarou03-1       特定技能1号       オーストラリア       男       2019/02/01       20代       雇用保険社会保険       目         tachi tarou03-2       技能実習1号団体       バングラデシュ       女       2020/01/30       30代       日       目       目                                                                                                    |                                                                       |
| tachi tarou03-2     技能実習 1号団体     バングラデシュ     女     2020/01/30     30代                                                                                                    | •                                                                     |
|                                                                                                    | •                                                                     |
| 件中1から10まで表示 前へ 1                                                                                                    | 2 次                                                                   |
| 1ページ目から                                                                                                    | csv#J                                                                 |
| 2 ページ目が表示されて                                                                                                    |                                                                       |
| Hitachi Systems, Ltd. 2020. All Rights Reserved. いることが確認できます。                                                                                                    | 最保護に関し                                                                |
| ~~~~~~~~~~~~~~~~~~~~~~~~~~~~~~~~~~~~~                                                                                                    |                                                                       |

| 就労者一覧<br>表示件数 10 ▼ |          |         |      |            |        |            |     |   |           |  |
|--------------------|----------|---------|------|------------|--------|------------|-----|---|-----------|--|
| 氏名 ↓↑              | 在留資格     | 国籍 」    | 性別↓↑ | 入社日 🏦      | 年齢幅 ↓↑ | <b>A</b> ~ | • • | 8 | ▶ チャート 削除 |  |
| 受入企業20003          | <u>.</u> |         |      | ·          |        | ·          |     |   |           |  |
| hitachi tarou03-3  | 介護       | オーストラリア | 男    | 2019/09/01 | 30代    | 雇用保険,社会保険  |     |   |           |  |
| 11 件中 11 から 11 ま   | で表示      |         |      |            |        |            |     |   | 前へ 1 2 次へ |  |
|                    |          |         |      |            |        |            |     |   | CSV出力     |  |

## 6. 11 CSV ファイルに出力したい場合(PC 端末のみ操作できます)

#### 1) 就労者一覧を CSV ファイルに出力したい場合、CSV 出力ボタンを押下します。 外国人雇用管理サービス

| 外国人雇用官               | 望りーヒス                      |         |      |            |       |            |          |          | =×      | 氏名ex→  |
|----------------------|----------------------------|---------|------|------------|-------|------------|----------|----------|---------|--------|
|                      |                            |         |      | į          | 就労者·  | 一覧         |          |          |         |        |
|                      |                            |         |      |            |       |            |          |          | 就労者への.  | メール    |
| 表示件数 10 🗸            |                            |         |      |            |       |            |          | 検知       | 索       |        |
| 氏名 11                | 在留資格                       | 国籍 11   | 性別↓↑ | 入社日 🏦      | 年齢幅 🏦 | <b>A</b> ~ | • •      | • •      | チャート    | 削除     |
| 受入企業20001            | ·                          |         |      | ·          |       | ·          |          |          | 36協     | 淀      |
| hitachi tarou02-1    | 特定技能1号                     | 英国      | 男    | 2019/03/01 | 20代   | 社会保険       | 雇用保険     |          |         | •      |
| hitachi tarou02-2    | 特定技能2号                     | ブラジル    | 女    | 2019/08/01 | 20代   |            |          |          |         | •      |
| hitachi tarou02-3    | 特定技能2号                     | 米国      | 男    | 2018/10/01 | 20代   | 社会保険       |          | 雇用保険     | <b></b> | •      |
| hitachi tarou02-4    | 特定技能2号                     | 中国      | 男    | 2019/04/01 | 20代   | 雇用保険,社会保険  |          |          | =       | •      |
| 受入企業20002            |                            |         |      |            |       |            |          |          |         |        |
| hitachi tarou01-1    | 教授                         | 中国      | 女    | 2019/04/01 | 10代   | 雇用契約書,パスポ  |          | 超過回数(45時 | <b></b> | ٠      |
| hitachi tarou01-3    | 特定技能2号                     | カンボジア   | 女    | 2019/03/01 | 30代   | 社会保険       | 超過回数(45時 | 雇用保険     | <b></b> | •      |
| hitachi tarou01-4    | 技能実習1号企業                   | カナダ     | 女    | 2019/03/01 | 40代   | 超過回数(45時   | 雇用保険     |          | <b></b> | •      |
| hitachi traou        | 特定技能1号                     | 中国      | 男    | 2019/12/31 | 20代   |            |          |          |         | •      |
| 受入企業20003            |                            |         |      |            |       |            |          |          |         |        |
| hitachi tarou03-1    | 特定技能1号                     | オーストラリア | 男    | 2019/02/01 | 20代   | 雇用保険,社会保険  |          |          | <b></b> | •      |
| hitachi tarou03-2    | 技能実習1号団体                   | バングラデシュ | 女    | 2020/01/30 | 30代   |            |          |          |         | •      |
| 11 件中 1 から 10 ま      | で表示                        |         |      |            |       |            |          | 南        | i^ 1 2  | 次へ     |
|                      |                            |         |      |            |       |            |          |          |         |        |
|                      |                            |         |      |            |       |            |          |          | cs      | V出力    |
|                      |                            |         |      |            |       |            |          |          |         |        |
| © Hitachi Systems, I | Ltd. 2020. All Rights Rese | erved.  |      |            |       |            |          |          | 個人情報保護  | に関して 🗸 |

#### 2)CSV 出力ボタン押下後、下図のメッセージが表示されます。

| 10.216.238.4 から 就労者一覧.csv (3.31 KB) を開くか、または保存しますか? | ファイルを開く(O) | 保存(S) ▼ | キャンセル(C) | × |
|-----------------------------------------------------|------------|---------|----------|---|

## ・ファイルを見たい場合

ファイルを開くボタンを押下します。 CSV ファイルが表示されます。

A1 • : × v fx 受入企業名

|    |       |         | 0           | 2      |        |    |          |          |        |             |      | 1        |         |       |      |     |     |         | 0       |            |
|----|-------|---------|-------------|--------|--------|----|----------|----------|--------|-------------|------|----------|---------|-------|------|-----|-----|---------|---------|------------|
| 1  | 受入企業  | 支援機関名   | 氏名          | 在留資格   | 国籍     | 性別 | 入社日      | 生年月日     | 社員番号   | 通知先         | 勤務先  | 入国日      | 有給(行使 7 | 有給(保有 | 単価   | 帰国日 | 退職日 | パスポート-ノ | *スポート-, | パスポート- パスオ |
| 2  | 受入企業2 | (支援機関2  | hitachi tan | 、特定技能1 | 英国     | 男  | 2019/3/1 | 1996/3/1 | C01001 | C01001@C    | 愛知県  |          | 12      | 12    | 1200 |     |     |         |         |            |
| З  | 受入企業2 | 2(支援機関2 | hitachi tan | (特定技能2 | ブラジル   | 女  | 2019/8/1 | 1996/3/2 | C01002 | C01002@C    | 新潟県  |          | 12      | 12    | 1222 |     |     |         |         |            |
| 4  | 受入企業2 | 2(支援機関2 | hitachi tan | (特定技能2 | 米国     | 男  | ****     | 1997/5/5 | C01003 | C01003@C    | 神奈川県 |          | 12      | 12    | 1222 |     |     |         |         |            |
| 5  | 受入企業2 | 2(支援機関2 | hitachi tan | c特定技能2 | 中国     | 男  | 2019/4/1 | ######## | C01004 | C01004@C    | 新潟県  |          | 12      | 12    | 1222 |     |     |         |         |            |
| e  | 受入企業2 | 2(支援機関2 | hitachi tan | o教授    | 中国     | 女  | 2019/4/1 | ######## | ZH002  | shien101@   | 福井県  | ######## | 10      | 10    | 2100 |     |     |         |         |            |
| 7  | 受入企業2 | 2(支援機関2 | hitachi tan | (特定技能2 | カンボジア  | 女  | 2019/3/1 | ######## | ZZZZZZ | shien103@   | 北海道  | 22222222 | 0       | 0     | 999  |     |     |         |         |            |
| ε  | 受入企業2 | 2(支援機関2 | hitachi tan | 技能実習1  | カナダ    | 女  | 2019/3/1 | 1975/4/1 | C01004 | shien103@   | 富山県  |          | 14      | 14    | 1200 |     |     |         |         |            |
| 9  | 受入企業2 | 2(支援機関2 | hitachi tra | ·特定技能1 | 中国     | 男  | 22222222 | 1993/4/1 | C01002 | hitachitrac | 石川県  |          | 13      | 13    | 1300 |     |     |         |         |            |
| 10 | 受入企業2 | 2(支援機関2 | hitachi tan | 、特定技能1 | オーストラル | 男  | 2019/2/1 | ######## | C03001 | C03001@C    | 東京都  |          | 12      | 12    | 1200 |     |     |         |         |            |
| 1  | 受入企業2 | 2(支援機関2 | hitachi tan | 技能実習1  | バングラデ  | 女  | *****    | 1988/3/2 | C03002 | C03002@C    | 岐阜県  |          | 12      | 12    | 1222 |     |     |         |         |            |
| 1: | 受入企業2 | 2(支援機関2 | hitachi tan | 介護     | オーストラル | 男  | 2019/9/1 | ######## | C03003 | C03003@C    | 富山県  |          | 12      | 12    | 1244 |     |     |         |         |            |
| 14 |       |         |             |        |        |    |          |          |        |             |      |          |         |       |      |     |     |         |         |            |

۷

・ファイルを保存したい場合

保存ボタン横の▼ボタンを押下します。

下図のメッセージが表示されますので、

保存場所を指定する場合は、名前を付けて保存ボタンを押下してください。

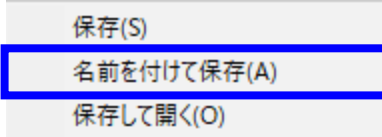

保存場所を指定して保存ボタンを押下してください。

| 🛂 名前を付けて保存                             |                                   | ×       |
|----------------------------------------|-----------------------------------|---------|
| $\leftarrow \rightarrow \div \uparrow$ | 勤労者一覧の                            | 食索・ク    |
| 整理 ▼ 新しいフ                              | フォルダー                             | ::: - ? |
| <ul> <li></li></ul>                    | ・ 名前 2 更新日間<br>検索条件に一致する項目はありません。 | 寺   種類  |
|                                        | < <                               | >       |
| ファイル名( <u>N</u> ):                     | 就労者一覧.csv                         | ~       |
| ファイルの種類( <u>T</u> ):                   | Microsoft Excel CSV ファイル (*.csv)  | ~       |
| ▲ フォルダーの非表示                            | 保存(5)                             | キャンセル   |

| 🛂 名前を付けて保存                                                     |        |                            |      |                |          | ×        |
|----------------------------------------------------------------|--------|----------------------------|------|----------------|----------|----------|
| $\leftarrow \rightarrow \cdot \uparrow$                        |        |                            | ~ Ū  | 勤務ファイル_フォ-     | -マットの検索  | Q        |
| 整理 ▼ 新しいフ:                                                     | ォルダー   |                            |      |                | == -     | ?        |
| <b>1</b> b/b.zbbz                                              | ^      | 名前 ^                       |      | 更新日時           |          | 種類       |
| 🐙 ジィック アクセス<br>🔜 デスクトップ                                        | * [    | 💵 勤務ファイル_Format.csv        |      | 2019/12/0      | 02 16:50 | Microsof |
| <ul> <li>↓ ダウンロード</li> <li>※ ドキュメント</li> <li>※ ピクチャ</li> </ul> | *      | 保存されたことが確                  | 電認でき | ぎます。           |          | >        |
| ファイル名( <u>N</u> ):                                             | 就労者·   | 一覧.csv                     |      |                |          | ~        |
| ファイルの種類( <u>T</u> ):                                           | Micros | oft Excel CSV ファイル (*.csv) |      |                |          | ~        |
| ▲ フォルダーの非表示                                                    |        |                            |      | 保存( <u>S</u> ) | キャン      | セル<br>   |

# 6.12 就労者に一括送信したい場合

1) 就労者に一括送信したい場合、就労者へのメールボタンを押下します。

| 外国人雇用管理           | 里サービス    |       |       |            |        |            |          |          | EX   | 氏名e |  |  |
|-------------------|----------|-------|-------|------------|--------|------------|----------|----------|------|-----|--|--|
| 就労者一覧             |          |       |       |            |        |            |          |          |      |     |  |  |
| 氏名 🕼              | 在留資格     | 国籍 ↓↑ | 性別 ↓↑ | 入社日 🏦      | 年齢幅 ↓↑ | <b>A v</b> | • •      | • •      | チャート | 削除  |  |  |
| 受入企業20001         |          |       |       | ·          |        | ·          |          |          | 361  | 協定  |  |  |
| hitachi tarou02-1 | 特定技能1号   | 英国    | 男     | 2019/03/01 | 20代    | 社会保険       | 雇用保険     |          | =    | ۰   |  |  |
| hitachi tarou02-2 | 特定技能2号   | ブラジル  | 女     | 2019/08/01 | 20代    |            |          |          | =    | •   |  |  |
| hitachi tarou02-3 | 特定技能2号   | 米国    | 男     | 2018/10/01 | 20代    | 社会保険       |          | 雇用保険     | =    | ۰   |  |  |
| hitachi tarou02-4 | 特定技能2号   | 中国    | 男     | 2019/04/01 | 20代    | 雇用保険,社会保険  |          |          |      | •   |  |  |
| 受入企業20002         |          |       |       |            |        |            |          |          |      |     |  |  |
| hitachi tarou01-1 | 教授       | 中国    | 女     | 2019/04/01 | 10代    | 雇用契約書,パスポ  |          | 超過回数(45時 | =    | •   |  |  |
| hitachi tarou01-3 | 特定技能2号   | カンボジア | 女     | 2019/03/01 | 30代    | 社会保険       | 超過回数(45時 | 雇用保険     |      | •   |  |  |
| hitachi tarou01-4 | 技能実習1号企業 | カナダ   | 女     | 2019/03/01 | 40代    | 超過回数(45時   | 雇用保険     |          |      | •   |  |  |
| hitachi traou     | 特定技能1号   | 中国    | 男     | 2019/12/31 | 20代    |            |          |          |      | •   |  |  |
|                   |          |       |       |            |        |            |          |          |      |     |  |  |

# 2) 一括メール送信画面が開きます。(一括メール送信画面の操作の詳細は「14. 一括メール送信画面」章節を参照ください)

| 外国人雇用管 | 理サービス                                                                                                    | ¥=₹          | 氏名ex- |
|--------|----------------------------------------------------------------------------------------------------|--------------|-------|
|        | 一括メール送信                                                                                                    |              |       |
| 宛先     | C01001@C01001.com;C01002@C01.com;C01003@C01.com;C01004@C01.com;shien101@mail.com;shien103@mail.com;shien102@mail.com;shien103@mail.com;hien103@mail.com;hien1003@mail.com;hien1003@mail.com;hien1003@mail.com;hien1003@mail.com;hien1003@mail.com;hien103@mail.com;hien103@mail.com;hien103@mail.com;hien103@mail.com;hien103@mail.com;hien103@mail.com;hien | tachitraou@C | 010(  |
| сс     |                                                                                                    |              |       |
| 件名*    |                                                                                                    |              |       |
| 本文*    | テンプレート                                                                                                    | テンプレート       | 録     |
|        |                                                                                                    |              |       |
|        |                                                                                                    |              |       |
|        |                                                                                                    |              |       |
|        |                                                                                                    |              |       |
|        |                                                                                                    |              |       |
|        |                                                                                                    |              |       |
|        | 送信                                                                                                    | 戻る           |       |

~